# Инструкция для системного программиста программы для ЭВМ "Интернет-сервис SLONBOOK"

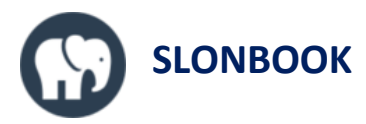

## Оглавление

| ВВЕДЕНИЕЗ |                                                                      |
|-----------|----------------------------------------------------------------------|
| 1.<br>ОРГ | ИНСТРУКЦИЯ ПО ВСТРАИВАНИЮ ВИДЖЕТА ОНЛАЙН-ЗАПИСИ НА САЙТ<br>АНИЗАЦИИ4 |
| 2.        | ПОДКЛЮЧЕНИЕ ВИДЖЕТА К ПРОИЗВОЛЬНОМУ НТМL-ЭЛЕМЕНТУ СТРАНИЦЫ5          |
| 3.        | ПЕРЕОПРЕДЕЛЕНИЕ ПАРАМЕТРОВ КНОПКИ ОТКРЫТИЯ ВИДЖЕТА6                  |
| 4.        | ПРОИЗВОЛЬНАЯ КНОПКА ОТКРЫТИЯ ВИДЖЕТА7                                |

### Введение

Данная инструкция содержит указания и примеры встраивания виджета онлайн-записи на сайт организации для системного программиста. Виджет онлайн-записи предназначен для оформления визита клиентом самостоятельно. Виджет размещается на сайте организации или на странице в социальных сетях.

В зависимости от квалификации программиста, а также в зависимости от требований верстки и дизайна сайта может быть выбран один из сценариев встраивания виджета, описанных в данной инструкции. Технология встраивания виджета реализована максимально простым способом, который не требует особых знаний. От системного программиста требуются только базовые знания верстки HTML. Вся сложность реализации алгоритма работы виджета инкапсулирована в коде самого виджета.

Программист имеет возможность адаптировать виджет и кнопку открытия виджета под требования дизайна и верстки сайта. Например, имеется возможность изменить надпись, цвет и положение кнопки открытия виджета, а также расположение кнопки на целевой странице.

По всем вопросам встраивания виджета просьба обращаться на адрес технической поддержки <u>support@slonbook.com</u>.

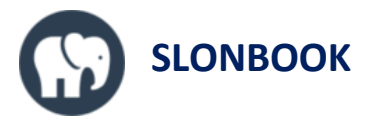

# 1. Инструкция по встраиванию виджета онлайн-записи на сайт организации

Для встраивания виджета онлайн-записи на сайт организации требуется выполнить два действия:

- a) вставить скрипт инициализации виджета в конце целевой HTMLстраницы перед закрывающим тегом </body>;
- b) в скрипте требуется указать значение параметра unit. Чтобы получить параметр unit перейдите в интерфейс программы SLONBOOK по адресу: "Настройки" - "Онлайн-запись" и скопируйте значение поля unit в буфер обмена. Полученное значение требуется использовать в скрипте.

Скрипт инициализации виджета:

```
<!-- SLONBOOK WIDGET -->
<script src='https://cw.slonbook.com/cw/widget.js' type='text/javascript'></script>
<script type='text/javascript'>
    SLONBOOK_WIDGET.init({unit: <unit>});
</script>
<!-- SLONBOOK WIDGET -->
```

Пример встраивания скрипта в целевую HTML-страницу с параметром unit равным значению '7222780':

```
<html>
<body>
<!-- верстка Вашего сайта -->
<!-- SLONBOOK WIDGET -->
<script src='https://cw.slonbook.com/cw/widget.js' type='text/javascript'></script>
<script type='text/javascript'>
SLONBOOK_WIDGET.init({unit: '7222780'});
</script>
<!-- SLONBOOK WIDGET -->
</body>
</html>
```

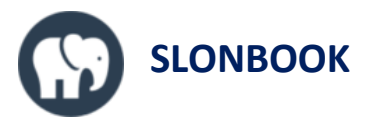

На этом встраивание виджета онлайн-записи на целевую страницу организации завершено. Обновите страницу в браузере и проверьте корректность отображения кнопки открытия виджета, а также процесс открытия самого виджета. Если целевая страница отображается корректно, на странице отсутствуют горизонтальные и вертикальные скролл-бары, то на этом можно завершить встраивание.

Если требуется изменить цвет, размер или положение кнопки открытия виджета, или если виджет отображается на странице некорректно, то требуется выполнить дополнительные пункты инструкции, описанные ниже.

### 2. Подключение виджета к произвольному HTML-элементу страницы

По умолчанию при выполнении п. 1 инструкции виджет будет подключен к корневому элементу страницы <body>. Если требуется разместить виджет в произвольном месте страницы, то необходимо внести изменения в скрипт инициализации виджета. В скрипт инициализации требуется передать идентификатор HTML-элемента, к которому требуется привязать виджет. Для этого требуется установить значение параметра parent. В приведенном ниже примере параметр parent принимает значение 'myElement':

```
<script type='text/javascript'>
    SLONBOOK_WIDGET.init({
        unit: '7222780'
    }, {
            parent: 'myElement'
        });
</script>
```

Также подключение виджета к произвольному элементу HTMLстраницы может быть выполнено за счет вставки блока <div> в требуемом месте страницы:

```
<!-- SLONBOOK WIDGET -->
<div id="slonbookWidget"></div>
<!-- SLONBOOK WIDGET -->
```

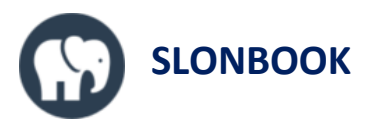

Оба варианта подключения виджета в произвольном месте являются взаимоисключающими. Требуется выбрать один наиболее подходящий вариант: либо через параметр инициализации parent, либо через вставку блока <div>.

## 3. Переопределение параметров кнопки открытия виджета

По умолчанию при выполнении п. 1 инструкции система автоматически создает кнопку открытия виджета на целевой странице. Кнопка имеет стандартную надпись "Выбрать время и мастера", синий цвет и располагается в нижнем правом углу экрана. Однако эти параметры могут быть переопределены. Поддерживается переопределение следующих параметров:

- Текст надписи
- Цвет надписи
- Цвет кнопки
- Ширина кнопки
- Высота кнопки
- Положение кнопки на экране

Для переопределения любого из вышеперечисленных параметров требуется использовать параметр button процедуры инициализации виджета. Параметр button представляет собой совокупность стандартных параметров стилей CSS, которые используются в HTML для определения соответствующих свойств объекта на странице.

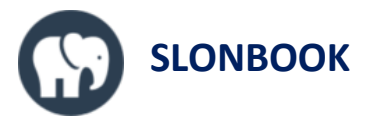

Ниже приведен пример размещения кнопки открытия виджета, которая имеет черный фон с красным текстом, изменена в размерах до 70px x 70px и располагается в правом нижнем углу со смещением в 50px:

```
<script type='text/javascript'>
    SLONBOOK WIDGET.init({
        unit: '7222780'
    }, {
        button: {
             style: {
                 color: "red",
                 backgroundColor: "black",
                 width: "70px",
height: "70px"
                 bottom: "50px",
                 right: "50px",
             },
          text: "Выбрать время и мастера"
        }
    });
</script>
```

### 4. Произвольная кнопка открытия виджета

Если переопределением параметров п. 3 инструкции не удается добиться требуемого размещения и отображения кнопки открытия виджета, то в этом случае имеется возможность отказаться от использования стандартной кнопки и использовать свою, произвольную кнопку.

Для отключения отображения стандартной кнопки требуется вызвать процедуру инициализации виджета с параметром button.show равным значению false.

```
Пример:
<script type='text/javascript'>
SLONBOOK_WIDGET.init({
unit: '7222780'
}, {
button: {
show: false
}
});
</script>
```

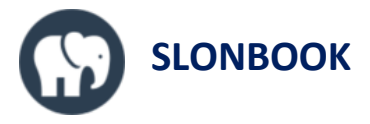

Далее требуется разместить свою кнопку открытия виджета <button> на странице и назначить кнопке событие onclick. Событие onclick должно вызывать процедуру открытия виджета "SLONBOOK\_WIDGET.showWidget()".

Пример:

```
<button onclick="SLONBOOK_WIDGET.showWidget()">
Записаться
</button>
```

По всем вопросам встраивания виджета просьба обращаться на адрес технической поддержки <u>support@slonbook.com</u>.